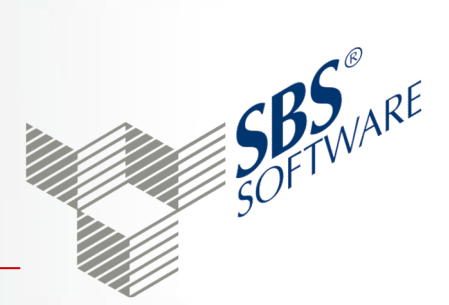

# SBS Lohn plus<sup>®</sup> ... Erste Schritte!

### Etwas lernen und mit der Zeit darin immer geübter werden, ist das nicht auch eine Freude?

Konfuzius (551 - 479 v. Chr.), chinesischer Philosoph

| <u>Inha</u> | <u>nhalt</u>                            |    |  |  |
|-------------|-----------------------------------------|----|--|--|
| 1.          | Intro                                   | 2  |  |  |
| 2.          | Programm-Start                          | 3  |  |  |
| 3.          | Leitfaden                               | 7  |  |  |
| 4.          | Menü- und Tasten-Tipps, Dokumentationen | 10 |  |  |
| 5.          | Installation                            | 13 |  |  |

# <u>1. Intro</u>

Sehr geehrte Damen und Herren,

Sie sind Neuanwender von SBS Lohn plus<sup>®</sup>. Das Dokument "SBS Lohn plus<sup>®</sup> … Erste Schritte!" soll Ihnen den Einstieg in die Arbeit mit SBS Lohn plus<sup>®</sup> innerhalb der "Gewöhnungsphase" erleichtern.

Das Dokument richtet sich grds. an den Anwender - also <u>nicht</u> an evtl. System-Betreuer o.ä. Dennoch enthält es auch eine Anleitung zur Installation der Software (= "5. Installation"), da auch der "reine" Anwender mit dem Installationsablauf vertraut sein sollte.

<u>Hinweis:</u> Als Versionsnummer auf den Muster-Masken des Installationsprogramms wird grds. immer die Nummer der ersten Version des aktuellen Kalenderjahres verwendet!

Grds. arbeiten Sie in einer Windows-Anwendung auch mit der Maus. SBS Lohn plus<sup>®</sup> ist jedoch so konzipiert, dass nahezu das komplette Programm auch mit der Tastatur bedienbar ist. Aus diesem Grund finden Sie unter Punkt 4 des Dokuments eine Übersicht (= "Tasten-Tipps") über die gängigen Tastatur-Belegungen. Darüber hinaus sollten Sie - bzgl. der Tastatur-Bedienung - mit den üblichen Windows-Techniken vertraut sein. Sie sollten z.B. wissen, dass ein Menü, eine Schaltfläche oder eine Funktion, deren Bezeichnung einen unterstrichenen Buchstaben enthält, über die ALT-Taste aktiviert wird.

<u>Beispiel:</u> In den meisten Programmen gibt es in der Menüzeile das Menü *Datei*. In der Bezeichnung *Datei* ist er Buchstabe **D** unterstrichen: <u>*Datei*</u>. Folglich lässt sich das Menü <u>*Datei*</u> mit der Tasten-Kombination **ALT**+(Buchstabe)**D** öffnen.

#### Wenn Sie Fragen zu SBS Lohn plus<sup>®</sup> haben, wenden Sie sich bitte an Ihren Software-Betreuer!

<u>Empfehlung:</u> Um Ihre Sicherheit im Umgang mit SBS Lohn plus<sup>®</sup> zu optimieren, empfehlen wir Ihnen die Teilnahme an einem Lohn-Seminar\*:

http://www.sbs-software.de/de/fuer-anwender/service/seminare.html

Noch intensiver sind Einarbeitungen\* vor Ort, d.h. in Ihren Geschäftsräumen, durch das qualifizierte Fachpersonal der ADDISON Akademie. Rufen Sie uns an!

\* Diese Serviceleistungen gelten grds. nur für die Anwender von SBS Lohn plus<sup>®</sup>, die mit der Wolters Kluwer Software und Service GmbH einen Softwarepflegevertrag abgeschlossen haben!

Mit freundlichem Gruß

Wolters Kluwer Software und Service GmbH SBS Software Zentrale

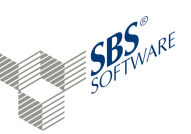

## <u>2. Programm-Start</u>

Als Erst-Anwender beachten Sie bitte folgende Informationen:

Beim erstmaligen Programmstart von SBS Lohn plus<sup>®</sup> installieren Sie einmalig die Demodaten. Diese beinhalten die kompletten Stammdaten einer Musterfirma (Firmen-Nr. 99999). Die Daten dienen dazu, dass Sie sich mit dem System vertraut machen. Geben Sie an welche Demodaten Sie installieren möchten (Standard / Baulohn / Öffentlicher Dienst).

Als Datenverzeichnis wird Ihnen automatisch das Verzeichnis ... \Daten vorgeschlagen, dass ein direktes Unterverzeichnis zu Ihrem Programmverzeichnis ist.

| € SBS Lohn plus® |                                                                                                    | - σ ×                                        |
|------------------|----------------------------------------------------------------------------------------------------|----------------------------------------------|
| SOFTWAR          |                                                                                                    |                                              |
|                  |                                                                                                    | and the second of the                        |
|                  | 🖹 Ini-Einstellungen ändern – 🗆 🗙                                                                                                    |                                              |
|                  | Neues Datenverzeichnis<br>Die Installationsdateien für den Programmstart existieren nicht szw. enthalten<br>unterschiedliche Datenverzeichnisse. Bite geben Sie an wie die Datenverzeichnisse<br>erzeugt bzw. getunden werden sollen:<br>Datenberütent |                                              |
|                  | C Dater-Hildscherung C Dater-Kirkscherung C Dater-Kirkscherung C Dater M Varceiskeinerungh                                                                                                    |                                              |
|                  | Detenverzeichnis D\SBSLohndeten\W-Lohn\Daten\                                                                                                    | and a start a                                |
|                  |                                                                                                    | SRS Lohn nlus®                               |
|                  |                                                                                                    |                                              |
|                  |                                                                                                    | SBS Software Lösungen • mehr als eine Vision |
| Children and     |                                                                                                    |                                              |

Hinweise Es gibt 2 wichtige Initialisierungsdateien:

- SBS050W.INI - im Programmverzeichnis (z.B ..\SBSProgramme\W-Lohn\)

- SBSLOHN.INI - im Datenverzeichnis (z.B. ..\SBSLohndaten\W-Lohn\Daten\)

▶ z.B.

In der Datei SBS050W.INI steht das Datenverzeichnis, in dem sich die Datei SBSLOHN.INI und somit auch die General-Dateien befinden.

In der SBSLOHN.INI muss ebenfalls das Verzeichnis der General-Dateien stehen; der Eintrag muss mit ▶ z.B. dem in der SBS050W.INI übereinstimmen.

| SB    | S050W.INI -                 | Editor          |         |              |
|-------|-----------------------------|-----------------|---------|--------------|
| Datei | Bearbeiten                  | Format          | Ansicht | ?            |
| [VER  | ZEICHNIS                    | ]               |         |              |
| Gene  | ral=D:\SE                   | SLohnd          | laten\⊮ | V-Lohn\Daten |
|       |                             |                 |         |              |
|       |                             |                 |         |              |
| SB    | SLOHN.INI - E               | ditor           |         |              |
| Datei | SLOHN.INI - E<br>Bearbeiten | ditor<br>Format | Ansicht | ?            |

General=D:\SBSLohndaten\W-LOHN\Daten\

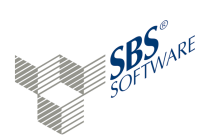

2. Programm-Start - weiter ...

#### <u>Kontrollzahl</u>

Die Kontrollzahl wird automatisch gelesen.

#### **Benutzer und Passwort**

Über die Auswahl-Schaltfläche werden Ihnen 2 Benutzer angezeigt:

#### **SBS** und AZUBI

Empfehlenswert ist die Anmeldung mit dem Benutzer SBS, mit dem Sie uneingeschränkte Programm-Nutzungsrechte haben.

Ein Passwort ist **PFLICHT**!

| SBS Lohn plus®                                                                                             | -                                                                                                    |
|----------------------------------------------------------------------------------------------------|----------------------------------------------------------------------------------------------------|
|                                                                                                    |                                                                                                    |
| Vilikommen im SBS Lohn p Start-Vorgaben () SIGH-Vorgaben () SBS SC Kontrolizahi Benutzer Passwort Passwort | ss® X<br>FTWARE GMBH*DEMO*75015 BRETTEN<br>Automatisch                                                 |
| © Copyright * Wolters K                                                                                    | QK _ <u>Abbrachen</u><br>aver Software und Service GmbH* 75015 Bretten * 1983 - 2018<br>SBS Lohn plus® |
|                                                                                                    | SBS Software Lösungen • mehr als eine Vision                                                           |

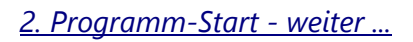

Im Menüpunkt Parameter (ID 118) sind die Angaben der Demodaten hinterlegt.

## Überschreiben Sie diese Angaben mit Ihrer Lizenz-Nr. und Kunden-Nr., Ihrem System-Anwender und Ihren Kontrollzahlen.

| SBS Lohn plus®                                                                                                    | 😰 Parameter - Kontrollzahlen, Seite 1 —                                                                               | $\times$ |
|----------------------------------------------------------------------------------------------------|----------------------------------------------------------------------------------------------------|----------|
| Administration                                                                                                    | Datei Bearbeiten Termine Register Hilfe                                                                               |          |
| Stammdaten                                                                                                    |                                                                                                    |          |
| Stammdaten  Parameter  SV-Beircchnungsgrundlagen SV-Beitragsgruppen Banken Service-Rechenzentren Zentralstellen Institutionen Krankenkassen Berufsgenossenschaften  Finanzämter Berufsgenossenschaften  Firmen Lohnarten Personalstamm Arbeitnehmer suchen Durchschnitte Festbeträge Diverse Verträge Betriebliche Altersvorsorge Pfändungen Versorgungsbezüge Lohnkonten und Vortrag Pauschalsteuerkonten Flexi/ATZ-Konten Kostenstellen/Baustellen Soll-Arbeitszeiten Tarifgruppen Bewerbermanagement DFÜ-Stammdaten Aktualisierungen Aktualisierungen Ausdrucke organisation | AbrJahr       0         Kunden-Nr. / System-Anwender         Lizenz-Nr. / Kunden-Nr.         0         Systemanwender |          |
|                                                                                                    |                                                                                                    |          |

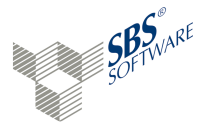

SBS Lohn plus<sup>®</sup> ... Erste Schritte!

#### 2. Programm-Start - weiter ...

Alle gelesenen Ausgaben finden Sie

im Register Archiv!

#### **Informationssysteme**

An dem PC, auf dem SBS Lohn plus<sup>®</sup> installiert ist, muss es - u.a. wegen der Online-Kommunikation mit den Sozialversicherungsträgern (Beitragsnachweise, SV-Meldungen usw.) und der Finanzverwaltung (ELStAM) - einen direkten Internet-Zugang geben. Standardmäßig wird Ihr Internet-Zugang beim Start von SBS Lohn plus<sup>®</sup> geöffnet und beim Konzern-Server angefragt, ob es eine neue Info-aktuell-Ausgabe oder Updates gibt. Das KomCenter informiert Sie dann über den aktuellen Stand:

| 😢 KomCenter                                                                                                    |                                                             |                                                                                                   | – 🗆 X                                                                                            |
|----------------------------------------------------------------------------------------------------|-------------------------------------------------------------|---------------------------------------------------------------------------------------------------|--------------------------------------------------------------------------------------------------|
| Info aktuell Archiv                                                                                                    | 🚔 🗹 🔀 🎗                                                     | Update <akt< th=""><th>tuell&gt; U herunterladen</th></akt<>                                      | tuell> U herunterladen                                                                           |
| 05.12.17 14:35 Uhr Version 2018.1 des SBS Lohn plus®<br>und Online-Update 17.3.7<br>SBS Finanzämter.net, SBS Krankenkassen.net,<br>Berufsständische Versorgungseinrichtungen,<br>Arbeitsbescheinigungen, SQL-Version                                                                                                    | mehr                                                        | - <b>SV-Verfahren</b><br>ADDISON Datenservice<br>Verarbeitungsbestätigungen                       | 0 senden/abholen<br>0 verarbeiten                                                                |
| 04.12.17 11:45 Uhr - Erreichbarkeit von ADDISON<br>Datenservice<br>Fehlermeldungen beim<br>Bereichen ELSTER und SV                                                                                                    | mehr                                                        | Fehler<br>Fach-Rückmeldungen                                                                      | 0 verarbeiten<br>0 verarbeiten                                                                   |
| 01.12.17 11:45 Uhr - Online-Update 17.3.6<br>SBS Banken.net, SBS Krankenkassen.net, Firmenstamm,<br>Firmenindividuelle BG, Personalstamm, Standard-Erfassung,<br>Brutto-Nettolohn-Berechnung, Lohnsteuerbescheinigungen,<br>Arbeitsbescheinigungen, Nebenverdienstbescheinigungen,<br>Saison-Kug, Jahreswechsel-Seminare/-Online-Schulungen,<br>Neues Modul DSGVO, DokuKonsole | mehr                                                        | ADS-Protokoll  SBS steuer.net  ELStAM / LStA / LStB  ELStAM-Rückmeldungen  ADS-Protokoll          | anzeigen     senden/abholen     verarbeiten     anzeigen                                         |
| 21.11.17 10:47 Uhr - Jahreswechsel<br>Seminare und Online-Schulungen - Termine und Anmeldung                                                                                                    | mehr                                                        | Aktualisierungen                                                                                  |                                                                                                  |
| 17.11.17 10:37 Uhr - Nachtrag zum Online-Update 17.3.5<br>SBS Krankenkassen.net, BEA                                                                                                    | 5<br><u>mehr</u>                                            | Aktuelle/r<br><u>Banken.net</u><br>Finanzämter net                                                | Stand: Version:<br>04.12.2017 04.12.2017<br>30 11 2017 30 11 2017                                |
| 14.11.17 14:05 Uhr - Online-Update 17.3.5<br>SBS Krankenkassen.net, BEA, Dachdecker - 13.<br>Monatseinkommen, SFN-Zuschläge                                                                                                    |                                                             | Krankenkassen.net                                                                                 | 04.12.2017 04.12.2017                                                                            |
| Im Register <i>Info aktuell</i> stehen die<br>noch nicht gelesenen Ausgaben.<br>Alle gelesenen Ausgaben finden Sie                                                                                                    | Der rechte Be<br>Kommunikati<br>die Stammda<br>nanzämter ur | ereich im <i>KomCente</i><br>ion mit <b>ADDISON I</b><br>aten-Aktualisierunge<br>nd Krankenkassen | <i>r</i> steuert Ihre elektroniscl<br><b>Datenservice (ADS)</b> , sow<br>n (Modul) der Banken, F |

Ausführliche Informationen zur letzten und den vorherigen Voll-Versionen von SBS Lohn plus® sowie die Info-aktuell-Bibliotheken finden Sie im Lohn-Menü unter Hilfe:

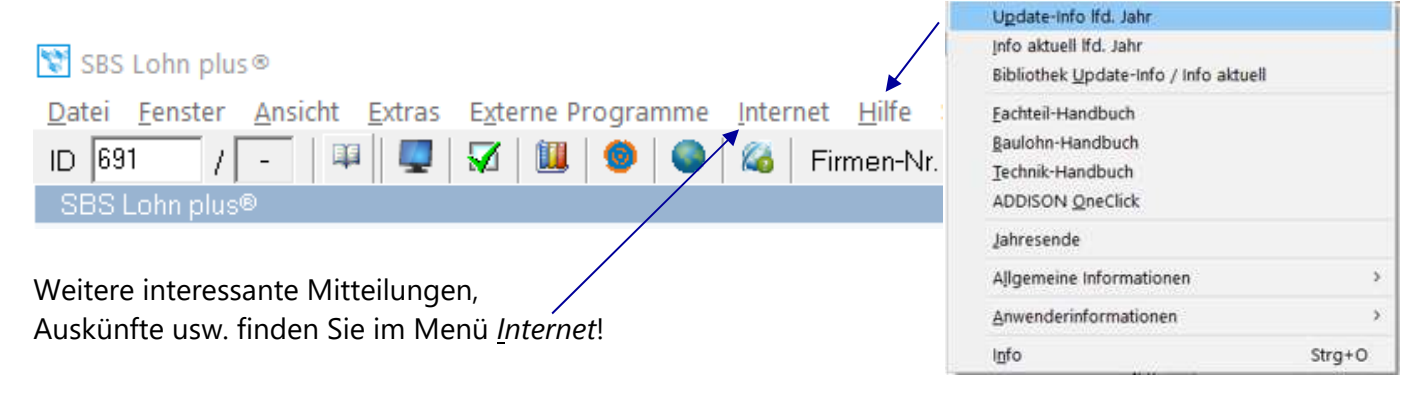

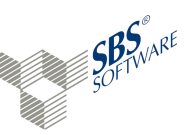

# 3. Leitfaden für Einsteiger

Der Leitfaden für Einsteiger verschafft Ihnen - in Kurzform - einen Überblick über die Handhabung von SBS Lohn plus<sup>®</sup>!

#### **Stammdaten-Einrichtung**

Die installierten Demodaten mit der Musterfirma (Firmen-Nr. 99999) können Sie beibehalten. Nun sind Ihre Daten dran! Wir empfehlen bei der Neuanlage der Stammdaten folgende Reihenfolge:

|     | Programm-Bezeichnung               | ID     | Info                                                                       |
|-----|------------------------------------|--------|----------------------------------------------------------------------------|
| 1.  | Parameter                          | 118    | Ihre Kontrollzahlen und System-Anwender                                    |
| 2.  | Banken                             | 128    | Banken (unter ihrer Bankleitzahl)                                          |
| 3.  | Institutionen                      | 716    | Altersvorsorgeanbieter, WfbM-Kostenträger/-Bund                            |
| 4.  | Krankenkassen                      | 126    | Krankenkassen                                                              |
| 5.  | Berufsst. Versorgungseinrichtunger | n 752  | bei Bedarf                                                                 |
| 6.  | Finanzämter                        | 130    | Finanzämter (unter ihrer amtlichen BUFA-Nr.)                               |
| 7.  | Berufsgenossenschaften             | 748    | Berufsgenossenschaften                                                     |
| 8.  | Firmenstamm                        | 119    |                                                                            |
|     | Firmen-Ersteinrichtung             | -      | - automatisch nach der Firmen-Neuanlage                                    |
|     |                                    |        | <ul> <li>oder im Menü <u>Organisation &gt; Erst-Einrichtung</u></li> </ul> |
| 9.  | Arbeitgeber-Banken                 | 877    | alle an der Abrechnung beteiligten Banken                                  |
| 10. | Firmenindividuelle Krankenkassen   | 127    | alle an der Abrechnung beteiligten Krankenkassen                           |
| 11. | Firmenindividuelle BG              | 750    | alle an der Abrechnung beteiligten BG                                      |
|     | Firmenindividuelle GTS             | -      | alle an der Abrechnung beteiligten GTS                                     |
| 12. | Lohnarten                          | 120    |                                                                            |
| 13. | Alternative FIBU-Konten            | 121    | bei Bedarf                                                                 |
| 14. | Personalstamm                      | 122    |                                                                            |
| 15. | Festbeträge                        | 124    | monatlich gleichbleibende Lohnarten                                        |
| 16. | Diverse Verträge                   | 125    | VWL, Arbeitgeber-Darlehen                                                  |
| 17. | Betriebliche Altersvorsorge        | 718    | Direktversicherungen, Pensionskassen usw.                                  |
| 18. | Pfändungen                         | 701    | Standard-Pfändungen, Unterhaltspfändungen                                  |
| 19. | Versorgungsbezüge                  | 808    | bei Bedarf                                                                 |
| 20. | Durchschnitte                      | 123    | bei Bedarf                                                                 |
| 21. | Aufnahme vorherige Lohnwerte       | 094    | z.B. vorheriger Arbeitsverhältnisse, Systemwechsel                         |
| 22. | Kostenstellen / Baustellen         | 131    | bei Bedarf                                                                 |
| 23. | Soll-Arbeitszeiten 1               | 00/101 | bei Bedarf                                                                 |
| 24. | Tarifgruppen                       | 108    | bei Bedarf                                                                 |
| 25. | DFÜ-Absender                       | 016    | zwingend erforderlich                                                      |
| 26. | DFÜ-Empfänger                      | 017    | zwingend erforderlich                                                      |
| 27. | Sozialkassen-Stamm (BAU)           | 133    | nur mit Modul                                                              |
| 28. | ZVK-Stamm "Öffentlicher Dienst"    | 111    | nur mit Modul                                                              |
| 29. | Tabellen "Öffentlicher Dienst"     | 110    | nur mit Modul                                                              |
| 30. | Benutzerstamm / Passwörter         | 419    | bei Bedarf                                                                 |
| 31. | Rechte-Ausschluss                  | 061    | bei Bedarf                                                                 |

usw.

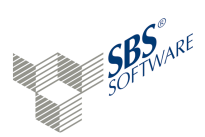

#### 3. Leitfaden für Einsteiger - weiter ...

Hinweise zu den einzelnen Stammdaten-Feldern entnehmen Sie bitte den Online-Hilfen der einzelnen Felder (F1; Kennwerte = F12). Beachten Sie zu bestimmten Stammdaten-Konstellationen auch die verschiedenen Kapitel im *Eachteil-Handbuch* (Lohn-Menü  $\blacktriangleright$  *Hilfe*  $\blacktriangleright$  *Handbuch* usw.).

Die Stammdaten werden in Firmen-übergreifenden oder Firmen-individuellen Dateien gespeichert!

Nach der vollständigen und korrekten Anlage der erforderlichen Stammdaten geht's weiter mit der ...

#### <u>Erfassung</u>

Durch die **Erfassung** (Menüpunkt *Standard-Erfassung*, ID 135) der Berichtsdaten (Lohnarten) "geben" Sie dem Programm - i.V.m. den Stammdaten - die Basis für die Berechnung des Nettolohns und den Druck sämtlicher, erforderlicher Auswertungen.

<u>Hinweis:</u> Bei Korrekturen im aktuellen Abrechnungsmonat bereits brutto-netto-berechneter Arbeitnehmer ist darauf zu achten, dass die Arbeitnehmer erneut brutto-netto-berechnet und diverse Auswertungen wiederholt ausgedruckt werden müssen. Starten Sie sicherheitshalber nach der "Brutto-Netto-Berechnung" für <u>alle</u> - <u>nicht</u> nur für die korrigierten - Arbeitnehmer den Menüpunkt "Aufbereitung ohne Druck komplett" (ID 372), damit programmintern alle erforderlichen Werte vollständig sind. Wiederholen Sie auch die verschiedenen "Elektronischen Meldeverfahren" (ID 824)!

Nach der Anlage aller erforderlichen Stammdaten und der Erfassung usw. aller Berichtsdaten folgen ...

#### Brutto-Nettolohn-Berechnung und Prüflauf Abrechnungsdaten (ID 330)

Der "Prüflauf Abrechnungsdaten" erfolgt automatisch im Anschluss an die "Brutto-Nettolohn-Berechnung". Arbeitnehmern mit fehlerhaften Abrechnungsdaten werden protokolliert, nicht berechnet und müssen zunächst korrigiert werden.

Innerhalb der "Brutto-Nettolohn-Berechnung" werden aus den erfassten ...

- Brutto-Lohnarten,
- Be- und Abzugs-Lohnarten und
- sonstigen Lohnarten
- die gesetzlichen Abzüge,
- der Nettolohn,
- die persönlichen Be- und Abzüge,
- sowie letztendlich der Auszahlungsbetrag
- ... ermittelt.

<u>Ohne</u> die "Brutto-Nettolohn-Berechnung" können Sie grds. <u>keine</u> Auswertungen drucken - Ausnahme: die "Monats-Berichtsdatenlisten" (ID 326) als Erfassungskontrolle.

Wenn Sie die Brutto-Nettolohn-Berechnung durchgeführt haben, beginnen Sie mit dem ...

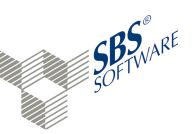

<u>3. Leitfaden für Einsteiger - weiter ...</u>

#### Auswertungs-Abruf

Grds. ist die Abruf-Reihenfolge der Auswertungen frei wählbar. Einzelne Programme erfordern jedoch den vorherigen Abruf anderer Auswertungen. Wir empfehlen Ihnen folgende Reihenfolge:

|     | Programm-Bezeichnung                                                                             | ID          | Info                                                                                                    |  |  |  |
|-----|--------------------------------------------------------------------------------------------------|-------------|----------------------------------------------------------------------------------------------------|--|--|--|
| -   | BN-Aufbau/KK-Listen                                                                              | 666         | Aufbau der Beitragsnachweise, entweder auf Basis<br>der tatsächlichen Abrechnung oder auf Basis einer                                                                                                    |  |  |  |
|     |                                                                                                  | 261         | simulierten (= geschatzten) Abrechnung                                                                                                    |  |  |  |
| -   | BIN-Ausgabe                                                                                      | 361         | Ausgabe der Beitragsnachweisdaten                                                                                                    |  |  |  |
| -   | Abschlags-Erfassung                                                                              | 154/155     | bel Bedarf                                                                                                    |  |  |  |
| -   | Abschlagszanlungstrager                                                                          | 399/405/416 | bei Bedarf                                                                                                    |  |  |  |
| -   | Standard-Erfassung                                                                               | 135         | Übernahme der Abschläge, Zeiterfassungs-Transfer,<br>Schnell-Erfassungs-Transfer, Urlaubsvortrag Vorjahr                                                                                                    |  |  |  |
| -   | Brutto-Nettolohn-Berechnung                                                                      | 330         |                                                                                                    |  |  |  |
|     | Auswertungen                                                                                     |             | Info                                                                                                    |  |  |  |
| 1.  | Elektronische Meldeverfahren                                                                     | 824         | Grds. sind alle elektronischen Meldeverfahren (Auf-<br>bau und Ausgabe) jeden Monat erforderlich; ,AAG-<br>Anträge', natürlich nur, wenn sie anfielen; ,Berufs-<br>ständische VE' und ,Zahlstellen-Meldeverfahren' nur,<br>wenn Sie von diesen Abrechnungsbesonderheiten<br>betroffen sind. |  |  |  |
| 2.  | Monats-Berichtsdatenlisten                                                                       | 326         | bei Bedarf; Prüfliste für die erfassten Lohnarten<br>(auch vor der ,Brutto-Nettolohn-Berechnung' möglich)                                                                                                    |  |  |  |
| 3.  | Entgeltabrechnungen                                                                              | z.B. 670    |                                                                                                    |  |  |  |
| 4.  | Zahlungsverkehr (ZV)                                                                             | 881         | Aufbau und Ausgabe/Druck der Arbeit <b>nehmer</b> -<br>Zahlungen                                                                                                    |  |  |  |
| 5.  | Lohnjournale                                                                                     | 341         | Wenn Sie die ,Lohnsteuer-Anmeldung' vor dem<br>Lohnjournal abrufen wollen, müssen Sie zunächst<br>den 'Aufbau ohne Druck' durchführen.                                                                                                    |  |  |  |
| 6.  | Lohnsteuer-Anmeldungen                                                                           | 348         | Weiterleitung über das KomCenter                                                                                                    |  |  |  |
| 7.  | Lohnsteuerbescheinigungen                                                                        | 305         | Weiterleitung über das KomCenter                                                                                                    |  |  |  |
| 8.  | Differenzprüfung                                                                                 | 667         | Ermittlung evtl. Differenzen zwischen den abgeführ-<br>ten und den tatsächlichen Beiträgen                                                                                                    |  |  |  |
| 9.  | SoKa-Beitragslisten (nur Bauloh                                                                  | n) 268      | nur mit Sondermodul                                                                                                    |  |  |  |
| 10. | Zahlungsverkehr (ZV)                                                                             | 881         | Aufbau und Ausgabe/Druck der Arbeit <b>geber</b> -<br>Zahlungen                                                                                                    |  |  |  |
| 11. | Finanzbuchungen (PRIMA-NOT                                                                       | A) z.B. 366 | Voraussetzung für die Finanzbuchungen (PRIMA-<br>NOTA) ist der Abruf der ,Lohnjournale', der ,Diffe-<br>renzprüfung' und ggf. der ,SoKa-Beitragslisten'                                                                                                    |  |  |  |
| -   | • Alle weiteren Auswertungen rufen Sie direkt nach der 'Brutto-Nettolohn-Berechnung' nach Bedarf |             |                                                                                                    |  |  |  |

ab. Des Weiteren besteht die Möglichkeit eine Auswertungs-Automatik (ID 319) zu definieren. Diese ermöglicht den kumulierten Abruf mehrerer Auswertungen (ggf. unter Angabe einer Startzeit).

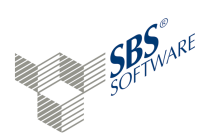

SBS Lohn plus<sup>®</sup> ... Erste Schritte!

# 4. Menü- und Tasten-Tipps, Dokumentationen

Aufbau des Menübaums usw.:

|                          | SBS Lohn plus @                                                       |             |                                                                                                    |
|--------------------------|-----------------------------------------------------------------------|-------------|----------------------------------------------------------------------------------------------------|
|                          | Datei Eenster Ansicht Extras Externe Programme Internet Hilfe Service | SBS-Hotline |                                                                                                    |
| ID / Direktwahl          | ID 15 / - 🍱 🖳 📈 🛄 🚳 🚳 ઢ Firmen-Nr.                                    | 5 0         |                                                                                                    |
|                          | SBS Lohn plus®                                                        | 691         |                                                                                                    |
|                          | Administration                                                        | 507         |                                                                                                    |
|                          | Stammdaten                                                            | 003         |                                                                                                    |
| Manii Knatannunkt 🕇      | ' Erfassung                                                           | 001         |                                                                                                    |
| Menu-Knotenpunkt         | Berichtsdaten                                                         | 134         | Observational Enforcement                                                                              |
|                          | Standard-Erlassung                                                    | 135         | Standard-Errassung                                                                                     |
|                          | Zukunfts-Berichtsdaten drucken                                        | 713         | Observation Observation of Endowing                                                                    |
|                          | Automatik-Korrektur                                                   | 136         | Ober die Standard-Errassung                                                                            |
|                          | Monatswechsel                                                         | 137         | <ul> <li>erfassen Sie die monatlichen Berichtsdaten/Lohnarten der Arbeitnehmer,</li> </ul>             |
| Monünunkt                | Festbeträge/Abschläge einsteuem                                       | 512         | - steuern Sie die Festbeträge ein                                                                      |
| <u>IMEHUPUIK</u>         | Lohnkonten aktualisieren                                              | 138         | staat of all a Astronomical and a Strandisher Director in                                              |
|                          | ✓ Schnell-Erfassung (SE)                                              | 148         | <ul> <li>steuern sie die Automatik-Lomatten des Orientlichen Dienstes ein</li></ul>                    |
|                          |                                                                       | 659         | (Modul Orienticher Dienst),                                                                            |
|                          |                                                                       | 139         | <ul> <li>übernehmen Sie die Abschlagszahlungen aus der Abschlagsdatei</li> </ul>                       |
|                          | ✓ Erfassungsbelege                                                    | 144         | ( <u>nach</u> der Ausgabe der Abschlagszahlungsträger),                                                |
|                          | <ul> <li>Abschläge</li> </ul>                                         | 153         | <ul> <li>führen Sie Vormonats- und Vorjahreskorrekturen durch</li> </ul>                               |
|                          | ✓ Lohnerhöhungen etc.                                                 | 157         | (max. rückwirkend bis Januar des Vorjahres),                                                           |
|                          | - Spielbanken                                                         | 598         | erfassen Sie Kündigungsdaten                                                                           |
|                          | Berechnungen                                                          | 429         |                                                                                                    |
|                          | Elektronische Meldeverfahren                                          | 824         | <ul> <li>melden Sie Sozialversicherungsunterbrechungen (SVU),</li> </ul>                               |
|                          | Monats-Auswertungen                                                   | 002         | <ul> <li>korrigieren Sie Eintritts-, Letzt-Eintritts-, Austritts- und SVU-Daten in Vormona-</li> </ul> |
|                          | Jahres-Auswertungen                                                   | 430         | ten,                                                                                                   |
|                          | Statistik-Auswertungen                                                | 005         | <ul> <li>f ühren Sie den Monatswechsel in den n</li></ul>                                              |
|                          | Kurzarbeitergeld                                                      | 299         | dem Druck bzw. der Ausgabe sämtlicher erforderlicher Monatsauswertungen).                              |
|                          | AZ-Flexibilisierung/Altersteilzeit                                    | 477         | übernehmen Sie mit der Januar Abrechnung die Best Urlaubeanentliche aus                                |
|                          | Bescheinigungen                                                       | 010         | dem Voriabr (af auch au dem Vor Voriabr, allerdings nicht im Baurewerbe)                               |
|                          | Baulohn-Auswertungen                                                  | 442         | und                                                                                                    |
|                          | Schnittstellen/DLS                                                    | 509         |                                                                                                    |
|                          | System-Programme                                                      | 452         | <ul> <li>erfassen Sie Zukunftsbenchtsdaten.</li> </ul>                                                 |
|                          | Interne Programme                                                     | 450         |                                                                                                    |
|                          |                                                                       |             |                                                                                                    |
|                          |                                                                       |             |                                                                                                    |
|                          |                                                                       |             |                                                                                                    |
|                          |                                                                       |             |                                                                                                    |
|                          |                                                                       |             |                                                                                                    |
|                          |                                                                       |             |                                                                                                    |
|                          |                                                                       |             |                                                                                                    |
|                          |                                                                       |             |                                                                                                    |
|                          |                                                                       |             |                                                                                                    |
|                          |                                                                       |             |                                                                                                    |
|                          |                                                                       |             |                                                                                                    |
|                          |                                                                       |             |                                                                                                    |
|                          |                                                                       |             | Support: Lohn allgemein 07252 919-200                                                                  |
|                          |                                                                       |             | WOLTER'S KLUWER Baulohn und Kug 07252 919-201                                                          |
|                          |                                                                       |             |                                                                                                    |
|                          | himenstamm                                                            | 119         | Mo-Do: 8:30 - 12:30 / 14:00 - 16:30 Uhr                                                                |
| -                        | Personalstamm                                                         | 122         | Fr: 8:30 - 12:30 / 13:30 - 15:00 Uhr SOKA-BAU                                                          |
| Envoritor / Vorlauf      | Standard-Erfassung                                                    | 135         |                                                                                                    |
| <u>ravonten / venaur</u> | Brutto-Nettolohn-Berechnung                                           | 330         | 👜 service-Auttrag: 😸 🤓 🥑 🥑 update                                                                      |
|                          | Pruthinweise                                                          | 332         | info                                                                                                   |
|                          |                                                                       | 0000        |                                                                                                    |
|                          | Erfassung > Berichtsdaten > Standard-Erfassung                        |             |                                                                                                    |

Der Hintergrund des aktiven Menübereichs ist dunkler als der inaktive. Der aktuelle Menü(Knoten)punkt (Cursor-Position) ist blau hinterlegt. Vor dem offenen Menü-Knotenpunkt ist ein grüner Pfeil mit Pfeilrichtung nach links. Geschlossenen Menü-Knoten ist ein schwarzer Pfeil mit Pfeilrichtung nach unten vorangestellt.

<u>Grundsatz:</u> Machen Sie sich mit dem Menübaum vertraut! D.h., öffnen Sie einmal alle Hauptmenüpunkte um einen Überblick über die untergeordneten Menü-Knotenpunkte und Menüpunkte zu bekommen. Sollten Sie dennoch einmal einen Menüpunkt nicht finden, dann suchen Sie es über das <u>P</u>rogrammlexikon (Buch-Symbol bzw. [STRG+X]).

Im kompletten Programm gelten folgende (Funktions-)**Tasten**(-Kombinationen):

- Shortcuts [STRG+...] bzw. [SHIFT+...] → z.B. im Menü: STRG+Q = SBS Lohn plus<sup>®</sup> beenden (Q = QUIT)
- F1 = Hilfe
- F12 = Kennwert-Übersicht (oder über den Button **7**)

Die Funktion **An<u>m</u>elden als ...** im Menü <u>Datei</u> ermöglicht Ihnen das Einloggen in **SBS Lohn plus**<sup>®</sup> unter einem anderen Benutzer direkt aus dem Programm heraus; hierzu müssen alle Anwendungsprogramme geschlossen sein.

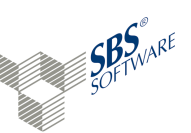

#### 4. Menü- und Tasten-Tipps, Dokumentationen - weiter ...

#### Stammdaten:

- Wenn Sie Stammdatenprogramme anwählen, wird automatisch der Öffnen-Dialog aktiviert. Wenn Sie einen Datensatz neu anlegen wollen, schließen Sie den Öffnen-Dialog und ...
  - klicken Sie auf das Neuanlage-Symbol oder
  - drücken Sie die Tasten-Kombination [STRG+N] oder
  - führen Sie die Neuanlage über den Menüpunkt **Datei** durch.
- Innerhalb der Stammdatenprogramme sind die Eingabe-Felder themenbezogen in Registern zusammengefasst, wobei ein Register mehrere Seiten haben kann. Felder, die Sie keinem der Register-Bezeichnungen zuordnen können, finden Sie grds. im **Basis**-Register.
- Manche Eingabe-Felder finden Sie mehrfach, da sie mehreren Themenbereichen zugeordnet werden können. Programmintern handelt es sich jedoch um ein und dasselbe Feld - d.h., Sie sehen Ihre Eingaben in allen Bereichen.
- Die Funktionen "Neuanlage", "Ausdruck", "Löschung" usw. finden Sie innerhalb des jeweiligen Stammdatenprogramms unter den Menüs Datei und Bearbeiten.
- Nutzen Sie Arbeitnehmer suchen (ID 757, Direktwahl 66), um schnell einen Arbeitnehmer zu identifizieren und - falls erforderlich - im Personalstamm zu öffnen

#### Auswertungen:

- In den Auswertungsprogrammen finden Sie die Abrufvorgaben im Register **Optionen**. Beachten Sie auch die diversen Hinweise zu den verschiedenen Optionen im Info-Fenster (im Fußbereich der Maske).
- Im Register Basis lässt sich im Bereich der Vorlaufdaten der Umfang der zu druckenden Daten bestimmen (Firmen-, Abrechnungsgruppen und Personalnummern-Auswahl und von-bis-Eingabe). Zusätzlich bestimmt die neue Zusatz-Angabe hinter den Zeitraum-Feldern den Abruf:
  - Abrufzeitraum der Auswertung entspricht dem aktuellen Abrechnungsmonat
    - = Die Auswertung wird für alle Firmen ausgegeben, deren aktueller Abrechnungsmonat im Abrufzeitraum liegt.
  - Mehrfirmen-Abruf für unterschiedliche aktuelle Abrechnungsmonate
    - = Bei dieser Option können Sie keinen Abrufzeitraum vorgeben, da dieser dem jeweils aktuellen Abrechnungsmonat der ausgewählten Firmen entspricht.
  - Abrufzeitraum unabhängig vom aktuellen Abrechnungsmonat (z.B. rückwirkend)
    - = Die Auswertung wird für alle ausgewählten Firmen für jeden abgerechneten Monat innerhalb des Abrufzeitraums ausgegeben. In der Praxis werden Sie diese Option meist rückwirkend für einen Wiederholungsabruf alter Auswertungen nutzen.
- Standardmäßig werden nahezu alle Auswertungen automatisch archiviert. Die Archiv-Einstellungen finden Sie in der DokuKonsole (ID 833), die archivierten Auswertungen im DokuCenter (Bücher-Symbol in der Symbolleiste; F10-Suchfunktion)!

SBS Lohn plus<sup>®</sup> ... Erste Schritte!

#### 4. Menü- und Tasten-Tipps, Dokumentationen - weiter ...

Sie arbeiten logischerweise grds. mit der Maus, z.B. um Programme zu öffnen und zu schließen, Register und Seiten zu wechseln usw. Beachten Sie jedoch auch die folgende Übersicht einiger Tasten-Funktionen und -Kombinationen.

#### In den Stammdatenprogrammen:

SOFTWARE

| - | F1              | =    | Feld-Hilfe                                                                                                |
|---|-----------------|------|----------------------------------------------------------------------------------------------------|
| - | F12             | =    | Kennwert-Übersicht (nur Kennwert-Felder)                                                                  |
| - | [STRG+Bild↓↑]   | =    | Register-Wechsel vor ( $oldsymbol{\psi}$ ) und zurück ( $oldsymbol{\uparrow}$ )                           |
| - | [ALT+Bild↓↑]    | =    | Seiten-Wechsel vor ( $oldsymbol{\psi}$ ) und zurück ( $oldsymbol{\uparrow}$ ) - innerhalb eines Registers |
| - | [STRG+G]        | =    | Feld-Direktansprung (Feldnummern: links unten in der Maske)                                               |
|   |                 |      | In Kennwert-Feldern wird die Kennwert-Bedeutung in der Fußzeile hinter der Feld-Nr. angezeigt.            |
| - | [STRG+S]        | =    | Speichern                                                                                                 |
| - | [STRG+B]        | =    | Beenden                                                                                                   |
| - | ENTER oder TAB  | =    | Feld-Wechsel vorwärts (Feld ist beim Ansprung im Editiermodus)                                            |
| - | [SHIFT+TAB]     | =    | Feld-Wechsel rückwärts (Feld ist beim Ansprung im Editiermodus)                                           |
| _ | Llm ein Feld an | zucn | ringen" platzieren Sie nur den CLIRSOR mit der Maus auf diesem Feld. Soll das                             |

 Um ein Feld "anzuspringen", platzieren Sie nur den CURSOR mit der Maus auf diesem Feld. Soll das Feld gleichzeitig in den Editier-Modus gesetzt werden, klicken Sie auf die Feld-Bezeichnung.

#### Tabellen-Steuerungen:

Der Wechsel **in** eine Tabelle (Grid) ist mit der ENTER- oder TAB-Taste möglich; innerhalb der Tabelle erfolgt der Feld-Wechsel mit den CURSOR-Steuerungstasten  $[\psi/\uparrow/\rightarrow/\leftarrow]$ ; die ENTER-Taste setzt ein Tabellen-Feld in den Editiermodus. Mit der TAB-Taste kann die Tabelle verlassen werden.

#### Sonstige Steuerungen:

In allen anderen Programmen beachten Sie bitte die aufgeführten SHORTCUTS und die "unterstrichenen Buchstaben" (ALT+..); Register-Wechsel erfolgen wie in den Stammdaten.

#### **Dokumentationen**

Bitte nutzen Sie die folgenden Dokumentationen bei der Arbeit mit SBS Lohn plus®:

#### • Handbücher

- ... im Lohn-Menü ▶ <u>H</u>ilfe
- Handbuch *Fachteil*
- Handbuch <u>Baulohn</u>
- Handbuch <u>Technik</u>
- Handbuch ADDISON OneClick

#### • Online-Hilfen

- F1-Feldbeschreibungen
- sonstige **F1**-Hilfen
- F12-Kennwert-Übersicht
- sonstige **F12**-Auswahlen (z.B. Stammdaten-Bestände einblenden)
- Menü <u>H</u>ilfe > <u>I</u>nhalt

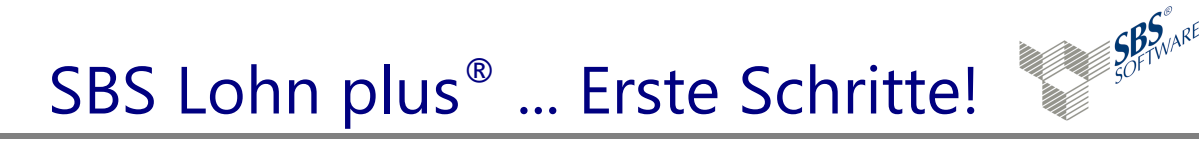

### 5. Installation

Das Installationsprogramm startet grds. automatisch per AUTORUN!

Sie können es jedoch über Ihr Windows-**Start**-Menü • *Ausführen...* mit der Datei *autoplay.exe* auch **manuell** aufrufen:

| Öffnen: <dvd-laufwerk>:\autoplay.exe\</dvd-laufwerk> | • |
|------------------------------------------------------|---|

Lesen Sie zuerst im Menü [Dokumentation > SBS Lohn plus ® > Kundeninformation] ...

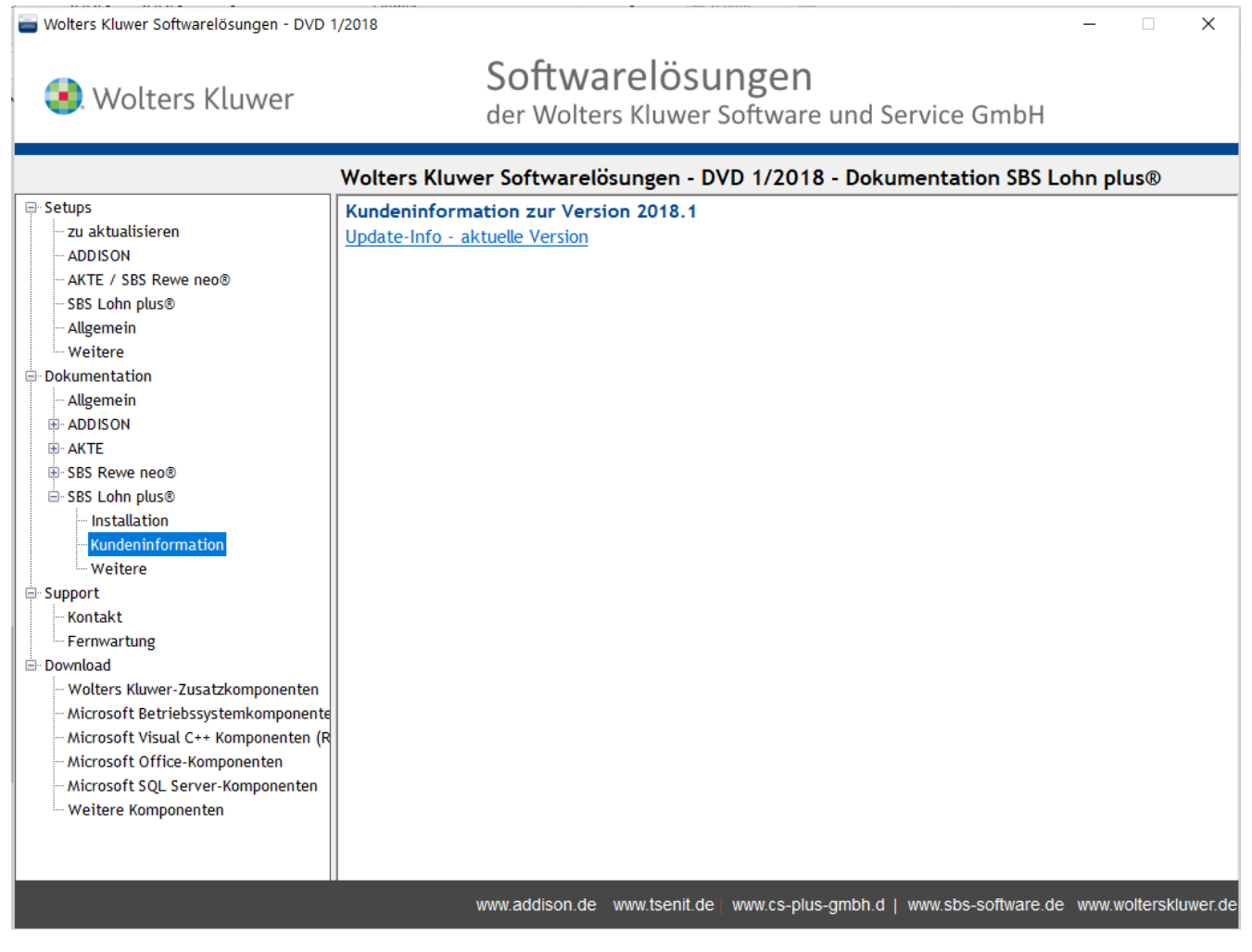

- die Update-Info und
- den Begleitbrief
- ... zur aktuellen Lohn-Version.

Zum Betrachten dieser Dokumente ist der Acrobat-Reader erforderlich!

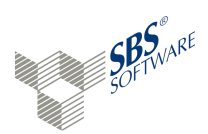

#### 5. Installation - weiter ...

#### Danach aktualisieren Sie [SBS Lohn plus®] über das Menü [Setups > SBS Lohn plus®] ...

| Wolters Kluwer Softwarelösungen - DVD | 1/2018                                                                                                    |                                                                                                    |                                                                                                    | - 🗆 X                                                                                                    |
|---------------------------------------|----------------------------------------------------------------------------------------------------|----------------------------------------------------------------------------------------------------|----------------------------------------------------------------------------------------------------|----------------------------------------------------------------------------------------------------|
| 氢. Wolters Kluwer                     | S                                                                                                    | oftwarelösun<br>er Wolters Kluwer Sof                                                                            | <b>gen</b><br>ftware und Service                                                                                                    | GmbH                                                                                                    |
|                                       | Wolters Kluwer S                                                                                                    | oftwarelösungen - DVD                                                                                            | 1/2018 - Setups SBS L                                                                                                    | ohn plus®                                                                                                    |
| Setups                                | SBS Lohn plus® SBS Lohn plus® SBS Lohn plus® SBS Lohn plus® SBS Lohn plus® SBS Lohn plus® SBS Lohn plus®                                                                                                    < | • Printcenter<br>• Externe Schnell-Erfassung<br>• Externe Datensicherung<br>• LohnAuskunft<br>• Laufzeitumgebung | zu aktualisieren (2017.2)<br>zu aktualisieren (2017.2)<br>nicht installiert<br>nicht installiert<br>nicht installiert<br>nicht installiert | auf Version 2018.1 aktualisiere<br>auf Version 2018.1 aktualisiere<br>Version 2018.1 installieren<br>Version 2018.1 installieren<br>Version 2018.1 installieren<br>Version 2018.1 installieren |
| Weitere Komponenten                   | www                                                                                                    | .addison.de www.tsenit.de∣ w                                                                                     | w.cs-plus-gmbh.d   www.sbs                                                                                                    | -software.de www.wolterskluwer.de                                                                                                    |

Beachten Sie hierzu unbedingt auch die folgenden, separaten Hinweise!

Sind mehrere Komponenten zu installieren, wiederholen Sie den Installationsvorgang:

- Die [Externe Schnell-Erfassung] ermöglicht die explizite Erfassung von Berichts- und Personalstammdaten unabhängig vom Haupt-Programm!
- Die [**Externe Datensicherung**] ist ein SBS-eigenes, eigenständiges Datensicherungsprogramm zur Sicherung des kompletten Datenbestandes
- Die [LohnAuskunft] beinhaltet AN-unabhängige Schnellberechnungen:
   Steuer/SV, Pfändungen, Firmen-PKW/Fahrgeld, Kug/S-Kug, ATZ- Mindestnettobetrag!
- Das [**SBS PrintCenter**] ermöglicht den "von SBS Lohn plus<sup>®</sup> unabhängigen" Ausdruck archivierter SBS-Auswertungen!

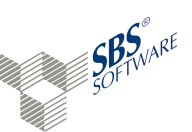

#### 5. Installation - weiter ...

#### Wichtige Hinweise zum Installationsverzeichnis:

#### Lokale Festplatte

Neben der Anzeige diverser Informationen erwartet das Programm die Eingabe Ihrer Benutzer-Informationen und die Angabe des Installationsverzeichnisses.

Bei der Erst-Installation schlägt das Installationsprogramm automatisch folgendes Verzeichnis vor:

#### C:\Program Files (x86)\SBS-Software\SBS-Lohn\W-Lohn

Ändern Sie den Vorschlag bei Bedarf!

Bei jeder weiteren Installation wird das letzte Installationsverzeichnis vorgeschlagen - prüfen Sie diesen Vorschlag!

#### Netzwerk-Laufwerk

Wenn Sie SBS Lohn plus® im Netz installiert haben, muss das Installationsverzeichnis bei jeder Installation manuell als UNC-Adresse\* angegeben werden. Die Installation unter Angabe eines Netzwerk-Laufwerksbuchstabens ist **<u>nicht</u>** möglich.

\* Uniform Naming Convention (auch Universal Naming Convention)

#### Kontaktieren Sie bei Bedarf Ihren System-Betreuer!